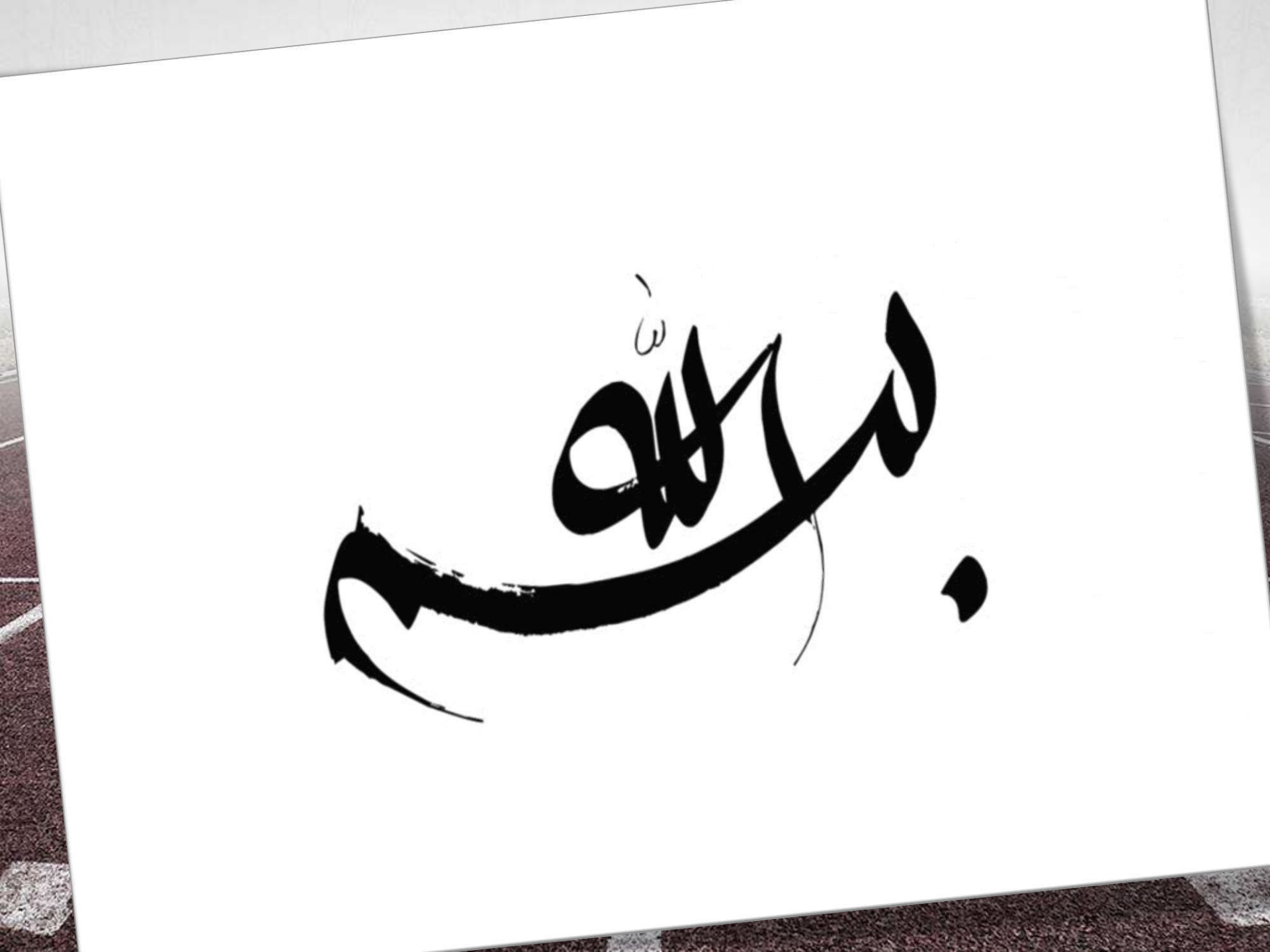

# سامانه رویداد فدراسیون ورزشهای همگانی

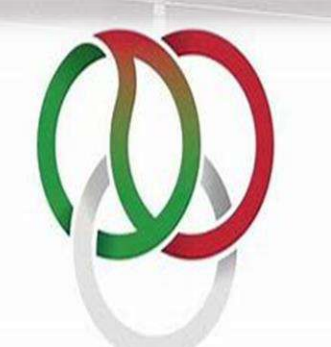

فدراسيونورزشهاىهمگانى

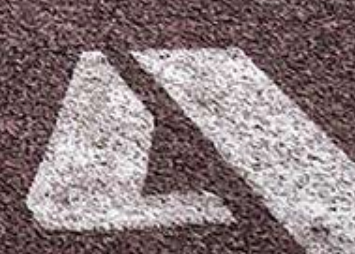

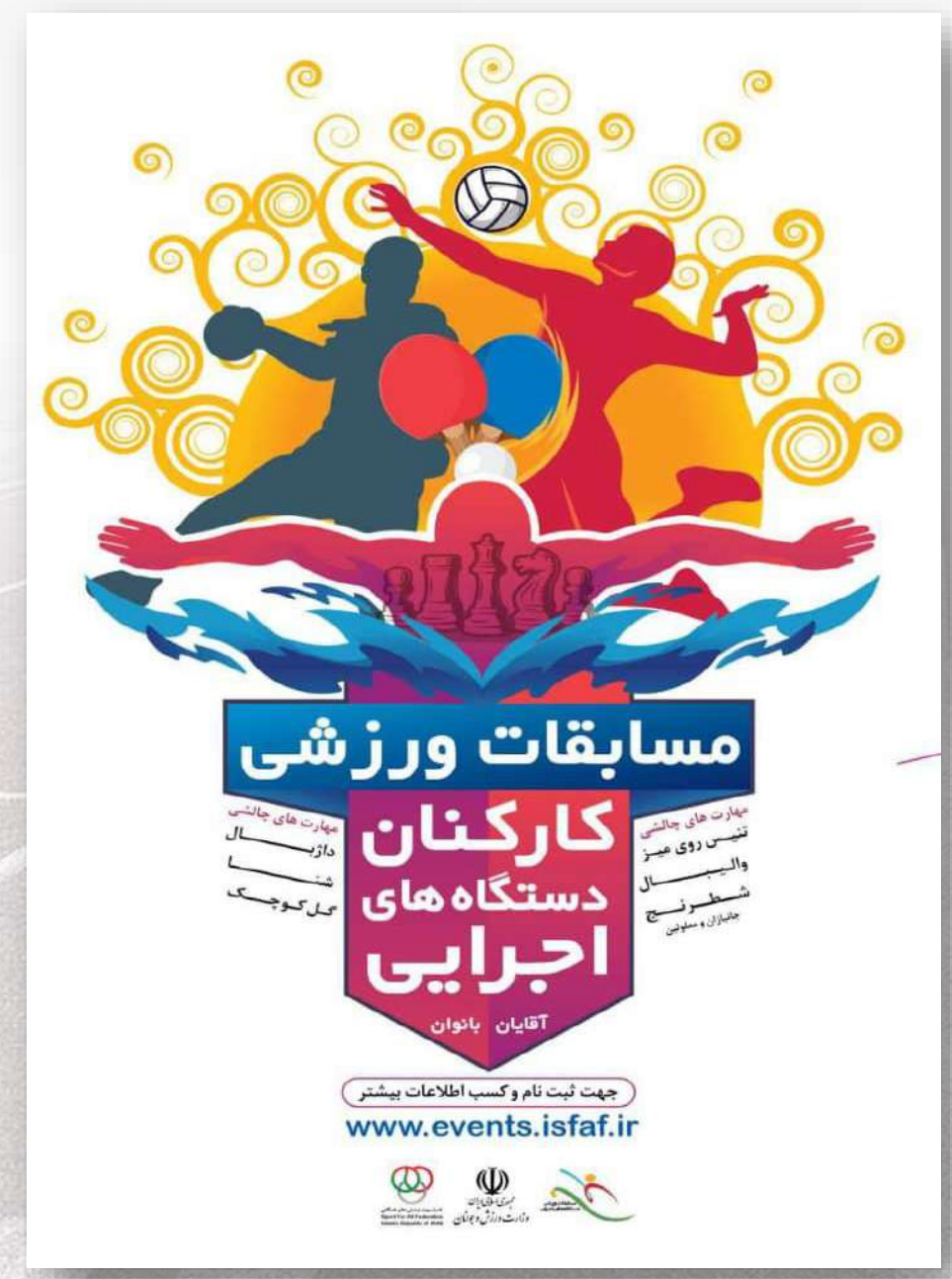

راهنمای ثبت نام درمسابقات ورزشی کارکنان دستگاههای اجرایی

#### ورود به سامانه رویداد فدراسیون ورزشهای همگانی https://events.isfaf.ir 4 C https://www.bing.com/search?q=gogle&form=ANNTH1&re\_g=d19eb6ab8e5b4339befb0946420f7a78 Ð AN \$7 CD ₹≡ G Sign in Mobile × Q 3 $\equiv$ b Microsoft Bing https://events.isfaf.ii Q SEARCH CHAT **IMAGES** VIDEDS MAPS NEWS ! MORE TOOLS Including results for google.

Do you want results only for gogle?

Google G https://www.google.com

#### Google

Web Search the world's information, including webpages, images, videos and more. Google has many special features to help you find exactly what you're looking for.

#### Gmail

Gmail - Google

#### Search

Search the world's information, including webpages, images, v...

#### Maps

Maps - Google

#### News

News - Google

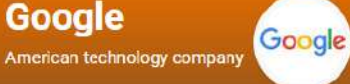

Google LLC is an American multinational technology company focusing on artificial intelligence, online advertising, search engine technology, cloud computing, computer software, quantum computing, e-C ....

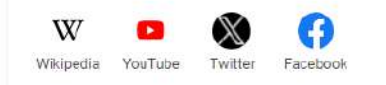

#### Company information

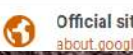

**Official site** 

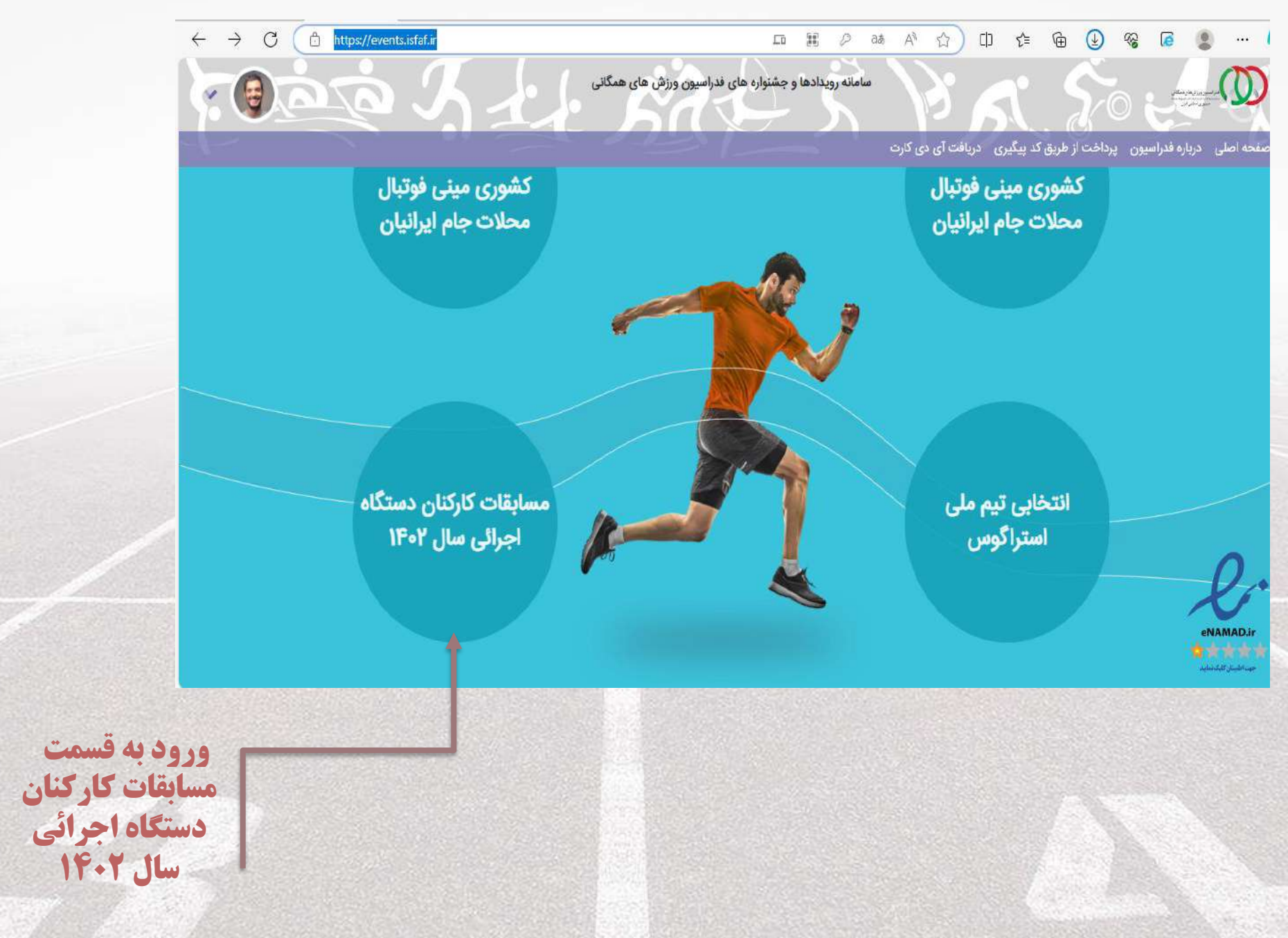

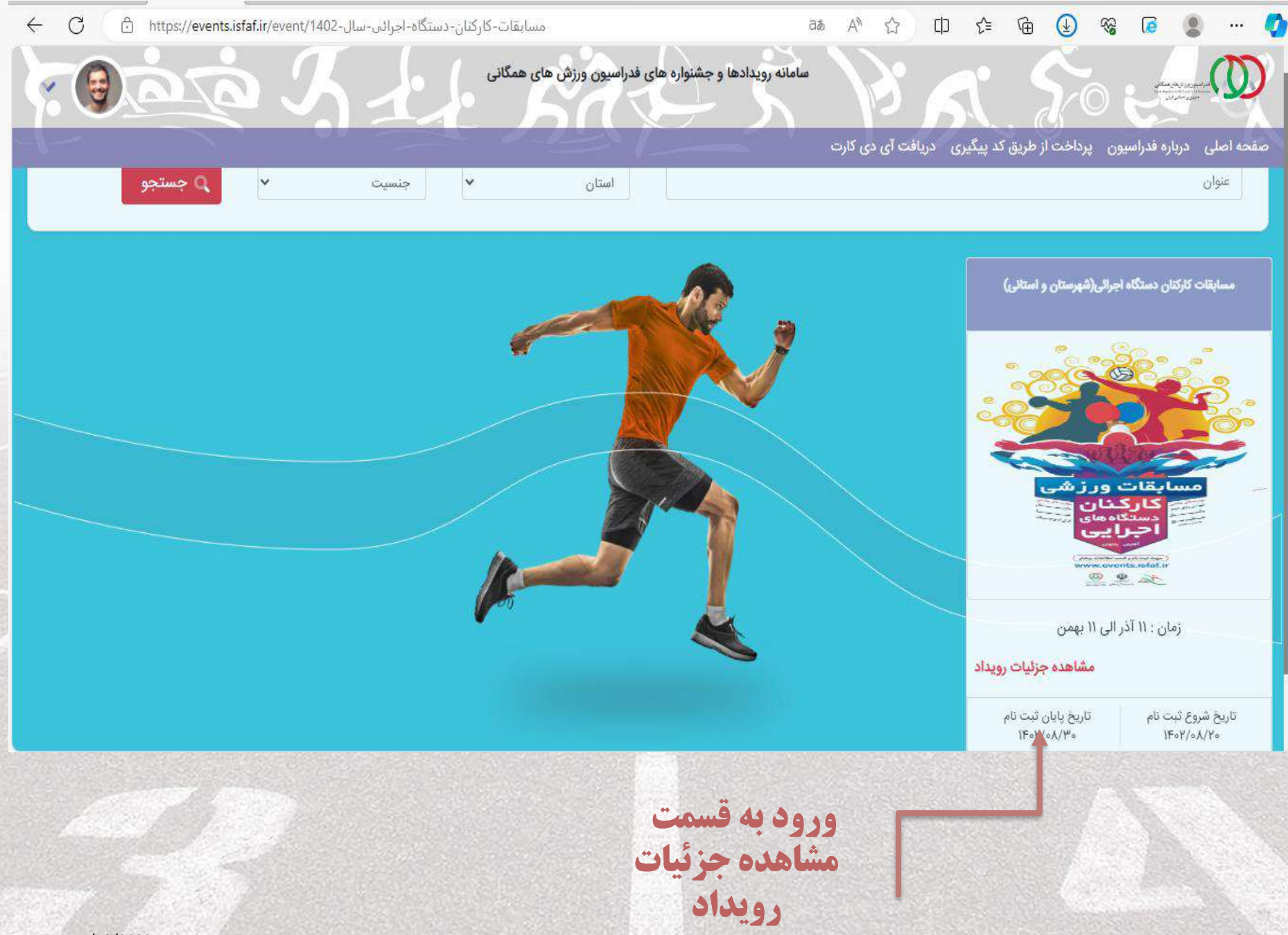

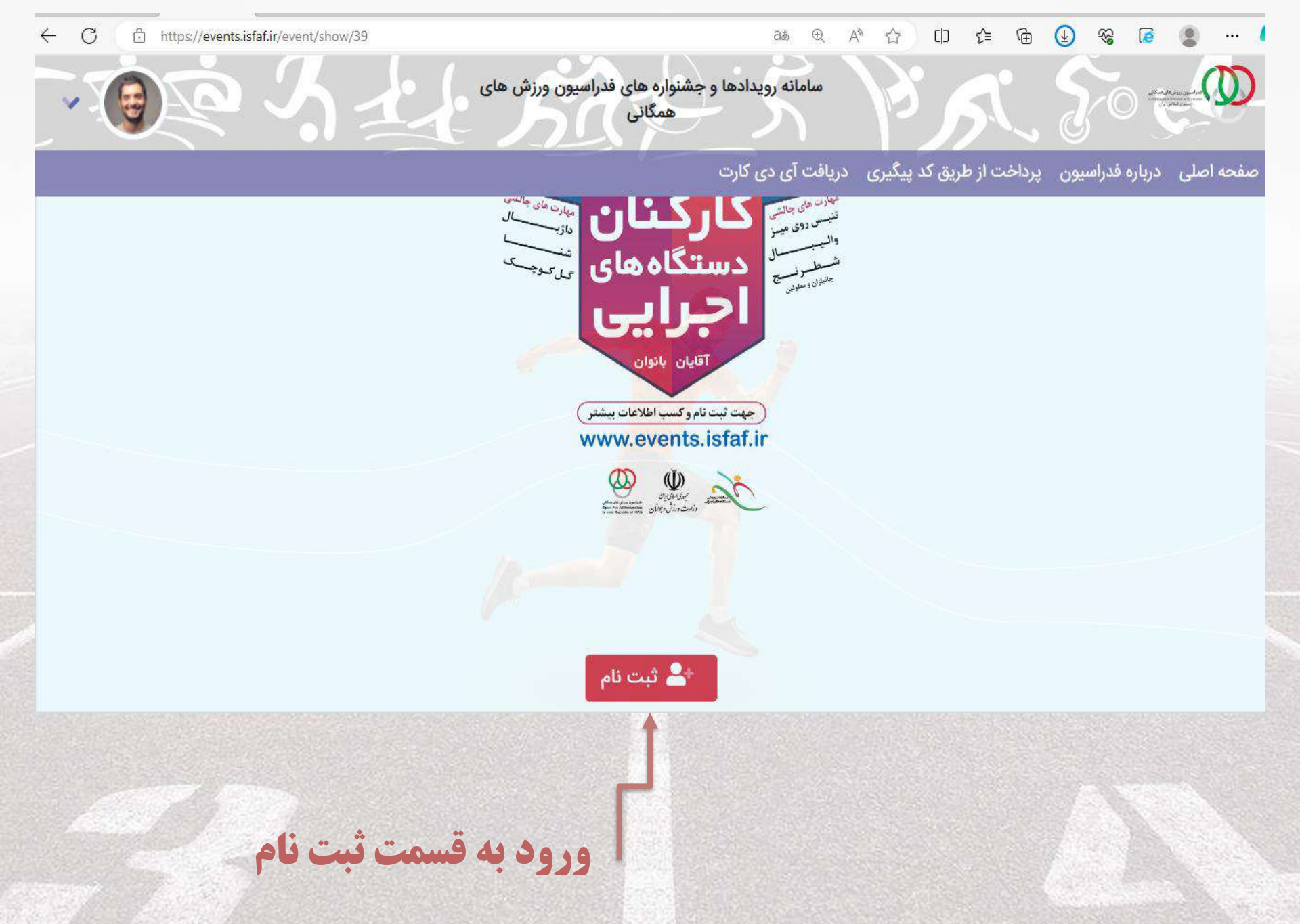

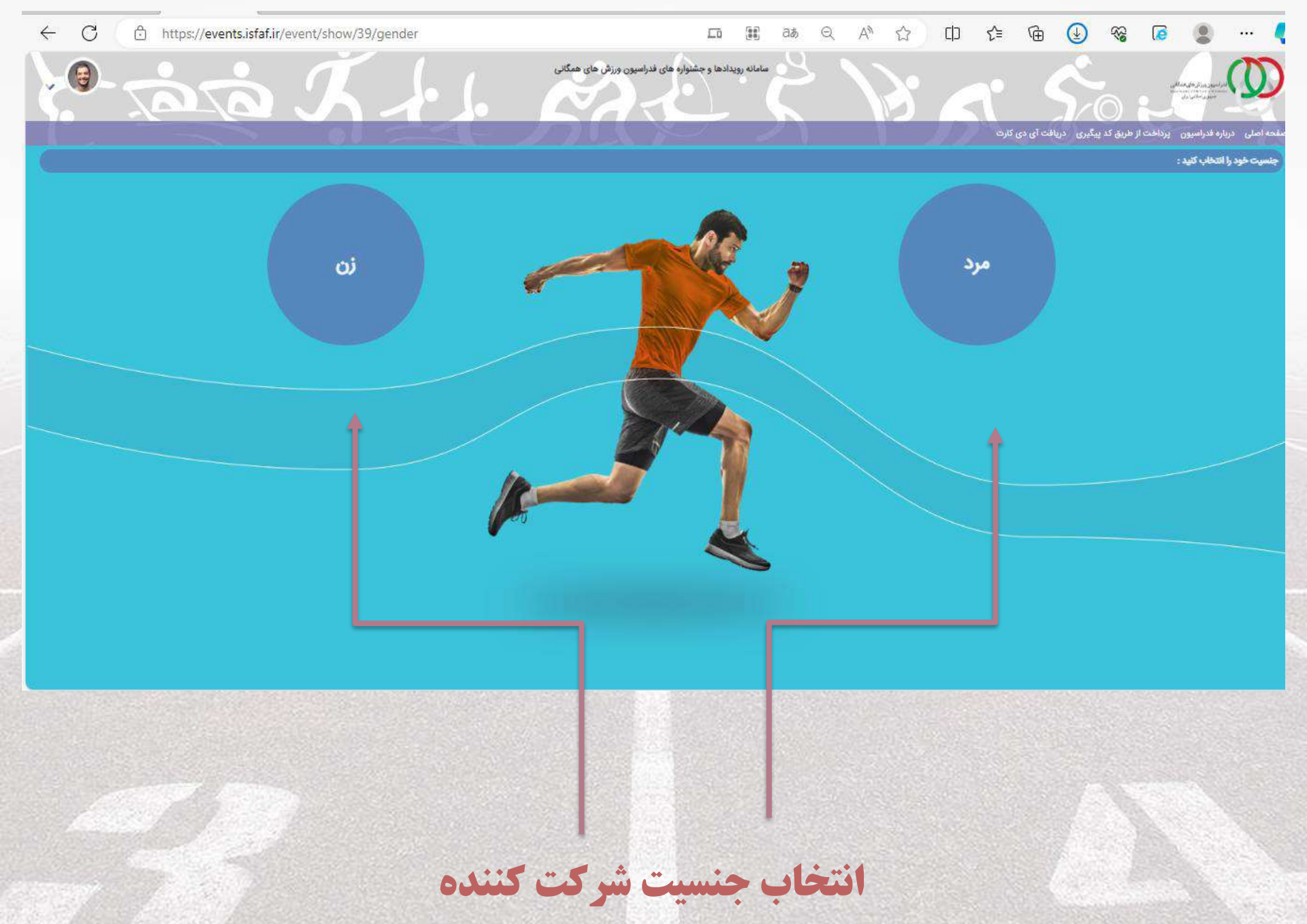

| ← C        | 8월 의 사업 이 수를 🔂 😢 역                                                                                                    | ଛି 🙆 🙁 📢                                                                                                    |
|------------|----------------------------------------------------------------------------------------------------|----------------------------------------------------------------------------------------------------|
| v jaj X J. | مامانه رویدادها و جشنواره های فدراسیون ورزش های همگانی<br>۲. در پیگیری دریافت آی دی کارت                                                                                                    | الماسورية محملان<br>المحمل الماسورية محملان<br>المحمل المحمل المحمل المحمل المحمل المحمل المحمل المحمل المحمل المحمل المحمل المحمل المحمل المحمل المحمل المحمل |
|            | 6                                                                                                    | 🐨 مسابقات کارکنان دستگاه اجرائی(شهرستان و استانر                                                                                                    |
|            | شمارہ تمامی تیم/باشگاد                                                                                                    | نام تیم/باشگاه                                                                                                    |
|            | white the state of the state of | G                                                                                                    |
| شمارہ تماس | نام شهرستان.<br>تام سازمان                                                                                                    | استان                                                                                                    |
|            |                                                                                                    | التخاب كنيد                                                                                                    |
|            |                                                                                                    | اضافه كردن اعضاء تيم                                                                                                    |
|            |                                                                                                    |                                                                                                    |
| 11/12/2022 | بعد از وارد کردن تمامی اطلاعات<br>اضافه کردن تیم را انتخاب نمایید                                                                                                    |                                                                                                    |

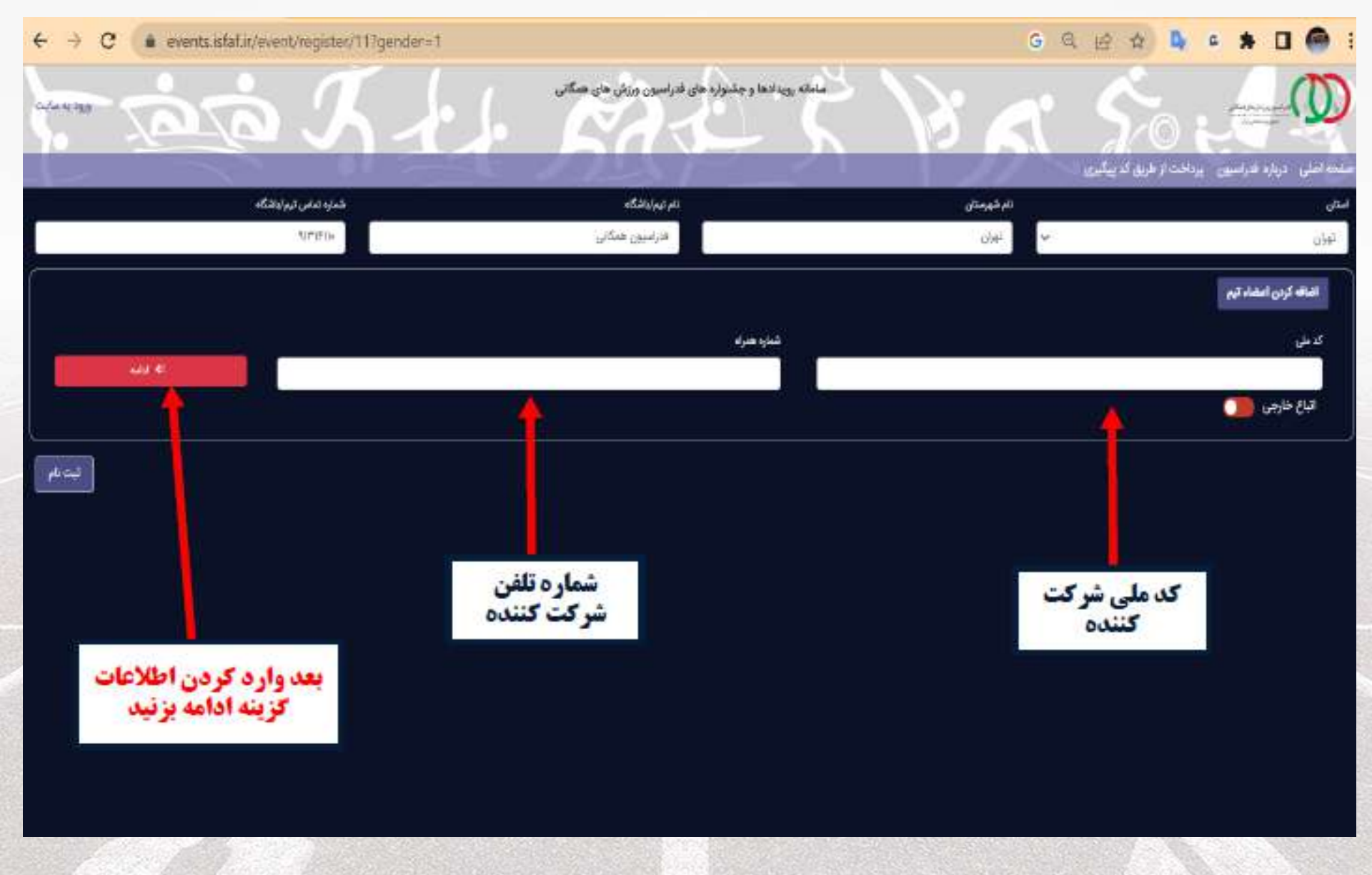

| ← C                                                                                                    | ෂ ද A රු 🗅 රු 🕞 🕢 😵 🔎 🦉                                    |
|----------------------------------------------------------------------------------------------------|------------------------------------------------------------|
|                                                                                                    |                                                            |
|                                                                                                    | ى سىپونى ئېرىن كىسى بېرى بىلېرىنى 3 سىرى<br>ئىم تېرىنىڭ كە |
|                                                                                                    |                                                            |
| نتم مارمان<br>مار مار مان<br>ا                                                                                                    | مىسى<br>ئىلىقىمىسى<br>ئىدىك كىنى                           |
|                                                                                                    | الغافة كردن اعتماد قيم                                     |
| کنزه میزه<br>۲۵۰ فلیه                                                                                                    | <u>ب</u> دین                                               |
|                                                                                                    | فباغ طريني 🥘                                               |
|                                                                                                    | حدائل له                                                   |
| تېر بېتونځې                                                                                                    |                                                            |
| مودي .<br>مودي                                                                                                    | ې د دنې                                                    |
|                                                                                                    |                                                            |
|                                                                                                    |                                                            |
| ک قلمه امجدایی                                                                                                    | ، میں اورداد:<br>ا                                         |
|                                                                                                    |                                                            |
| ي مي المركز المركز المركز المركز المركز المركز المركز المركز المركز المركز المركز المركز المركز المركز المركز ا<br>المركز المركز المركز المركز المركز المركز المركز المركز المركز المركز المركز المركز المركز المركز المركز المركز                                                                                                     | الحدي مي<br>عيري بود                                       |
| التحاد كيد المعادي المعادي معادي معادي معادي المعادي المعادي معادي معادي معادي معادي معادي معادي معادي معادي معادي المعادي المعادي المعادي المعادي المعادي المعادي المعادي المعادي المعادي المعادي المعادي المعادي المعادي المعادي المعادي المعادي المعادي المعادي المعادي المعادي المعادي معادي معادي معادي معادي معادي معادي معادي معادي معادي معادي معادي معادي معادي معادي معادي معادي معادي معادي معادي معادي معادي معادي معادي معادي معادي معادي م | ارم م                                                      |
|                                                                                                    | التفادك ا                                                  |
|                                                                                                    |                                                            |
|                                                                                                    | مورد کرد من<br>مراجع کرد<br>مان                            |
| <b>اطلاعات خواسته شده را وارد کرده و در</b>                                                                                                    |                                                            |
| پایان دلید اصافه دردن را بزنید                                                                                                    |                                                            |

| ← C 🗅 https://events.isfaf.ir/event/register/39?gender=2 |                                                                | ata Q A ☆ ① 샻            | 🛈 🚯 % 🦉 🐘 🚺                                                          |
|----------------------------------------------------------|----------------------------------------------------------------|--------------------------|----------------------------------------------------------------------|
|                                                          | مانانه رویدادها وجشیاره های فدراسین ورزش های هنگانی            |                          |                                                                      |
|                                                          |                                                                |                          | مفحا اصلی درباره فدراسیون پرداخت از طریق کدیپگیری. درباخت آن دن کارت |
|                                                          |                                                                | 0001013-82801            | 🛱 مسابقات کارکان حملکه اجرائر(شهرمتان و استقری)                      |
|                                                          | , <u> </u>                                                     | شاره تدان تيراباشگاه     | نام تيريافكاه                                                        |
|                                                          | <u>~~ ~ ~ ~ ~ ~ ~ ~ ~ ~ ~ ~ ~ ~ ~ ~ ~ ~ ~</u>                  |                          |                                                                      |
| شنرد تعان                                                | للم ماودان                                                     | ىلى <mark>قومى</mark> كى | اسن                                                                  |
|                                                          |                                                                | ×                        | التخار كليا                                                          |
|                                                          |                                                                |                          | الله كين اعدارتهم                                                    |
|                                                          | شاره مېزه                                                      | ş                        |                                                                      |
|                                                          |                                                                |                          |                                                                      |
|                                                          | لساداعها باید ا و حداکثر ۱۴ نفر باشد تا دکمه ایت نام اسال شود. | مال                      |                                                                      |

### برای ثبت نفر بعدی گزینه اضافه کردن اعضای تیم را بزنید

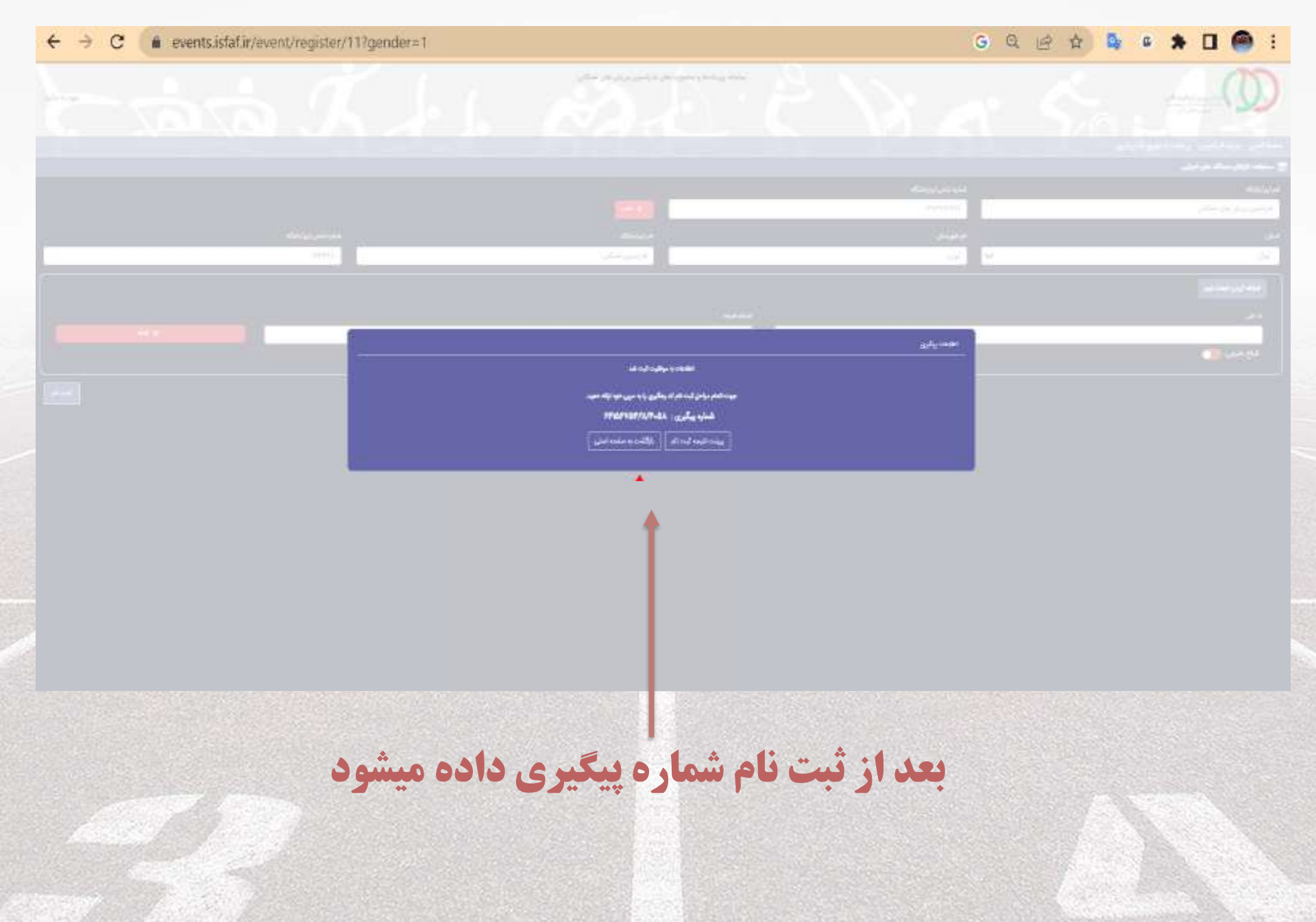

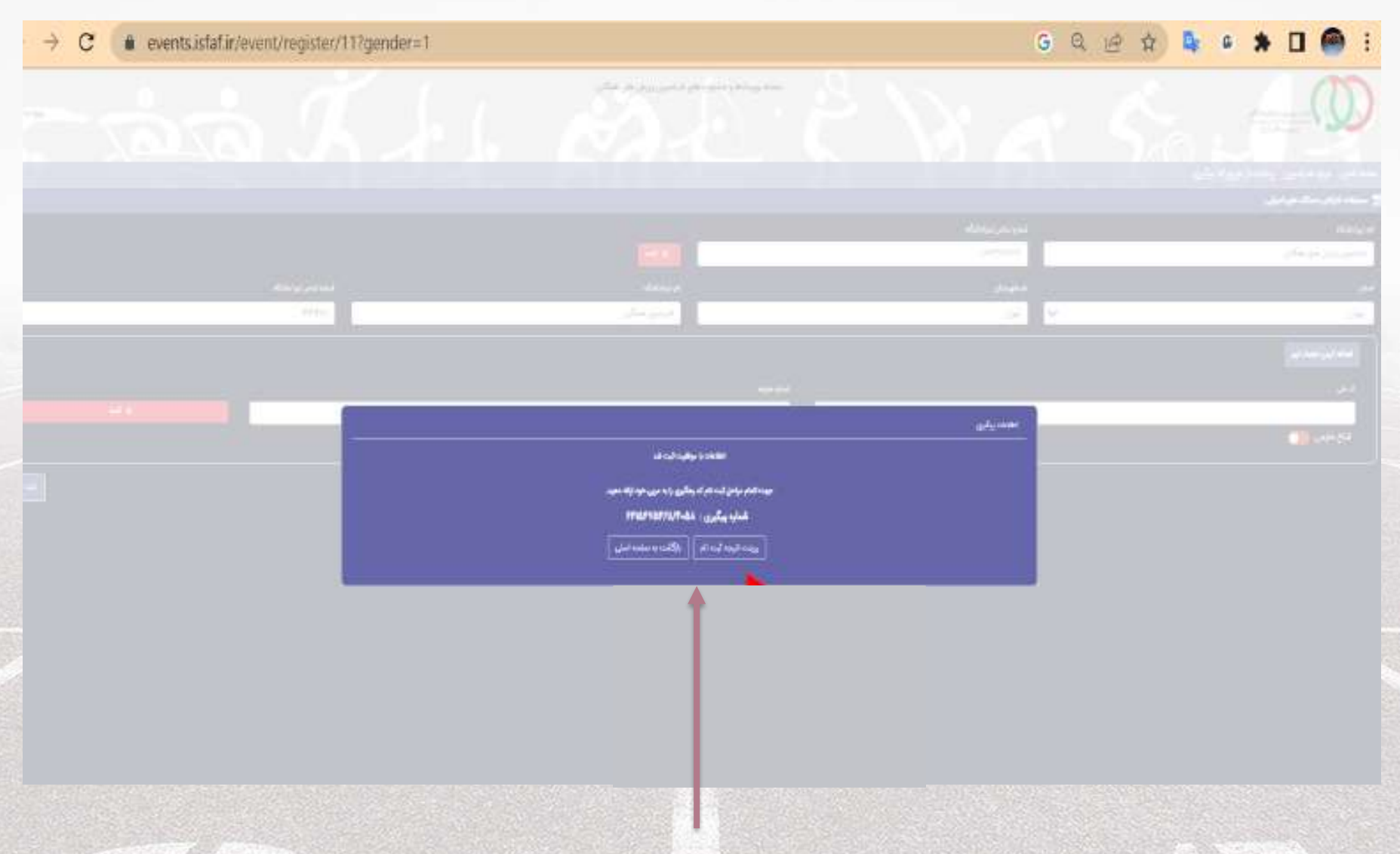

این امکان وجود دارد کلیه افراد ثبت نامی را در این قسمت مشاهده کنید

## با آرزوی ایرانی شاد و مردمانی تندرست

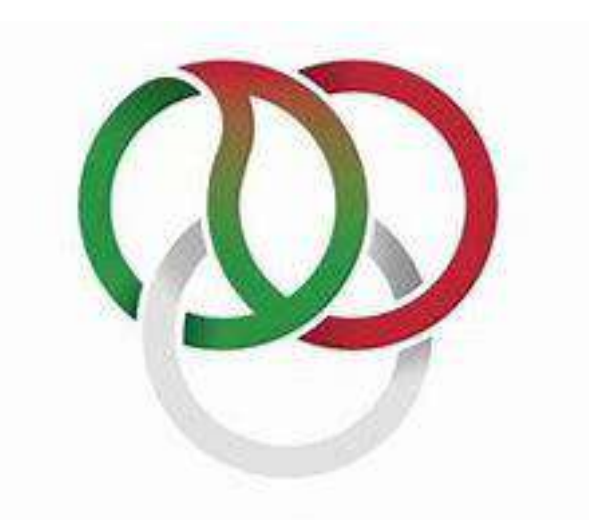

فدراسيونورزشهاىهمكاني

Islamic Republic of IRAN Sport For All Federation

11/12/2023